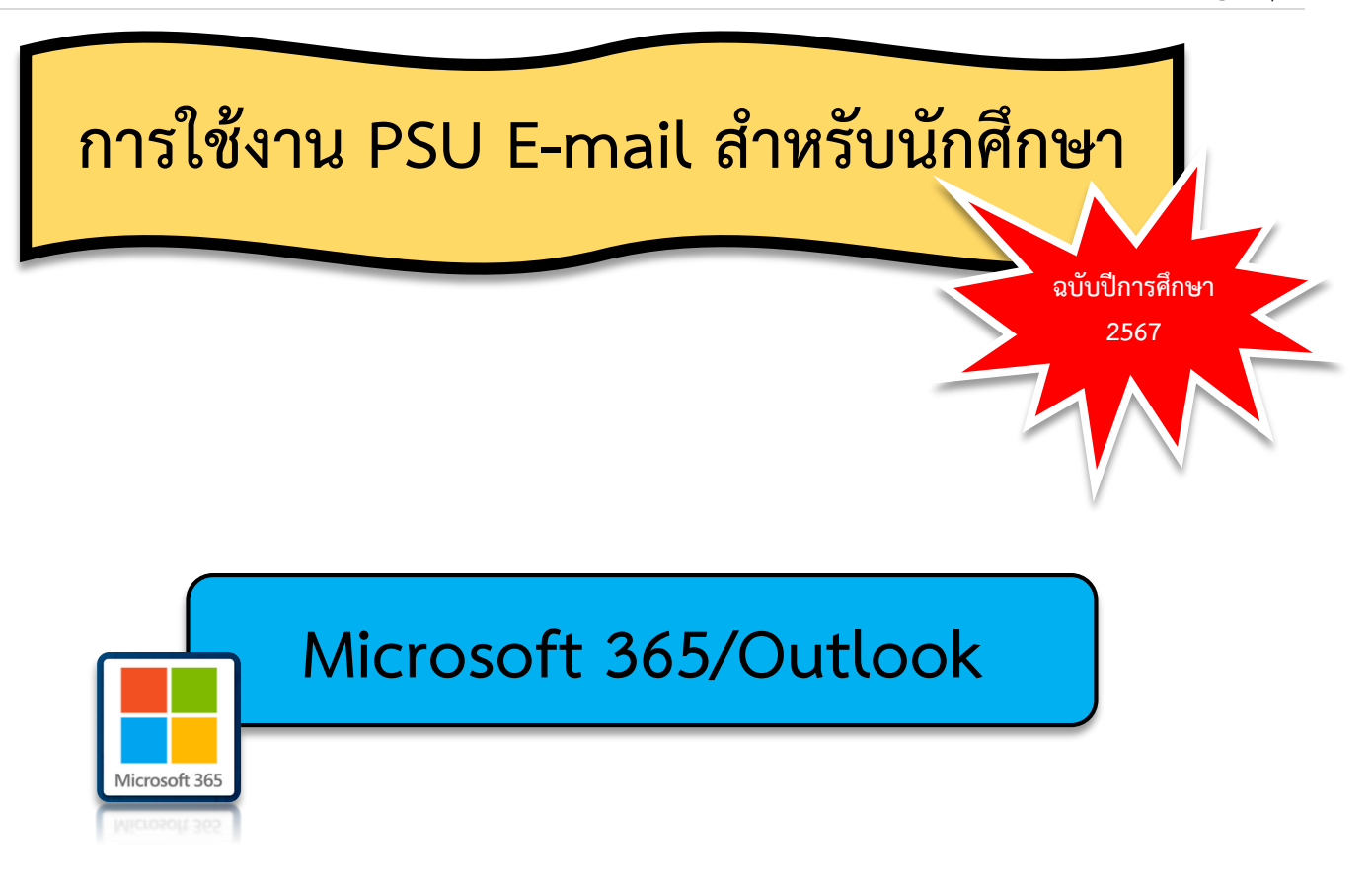

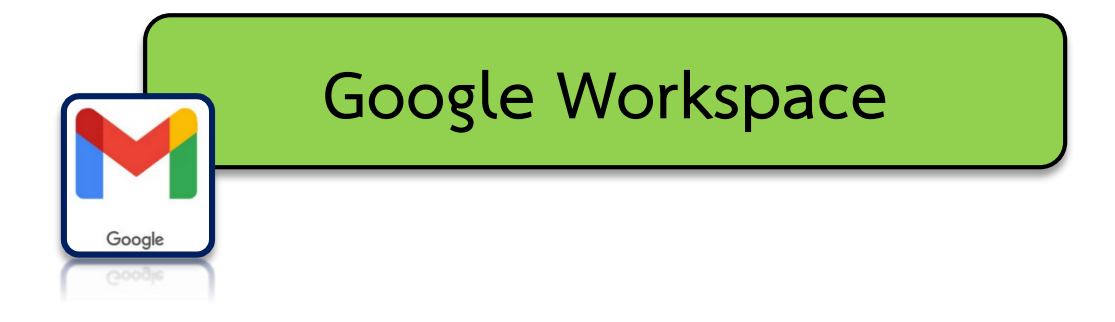

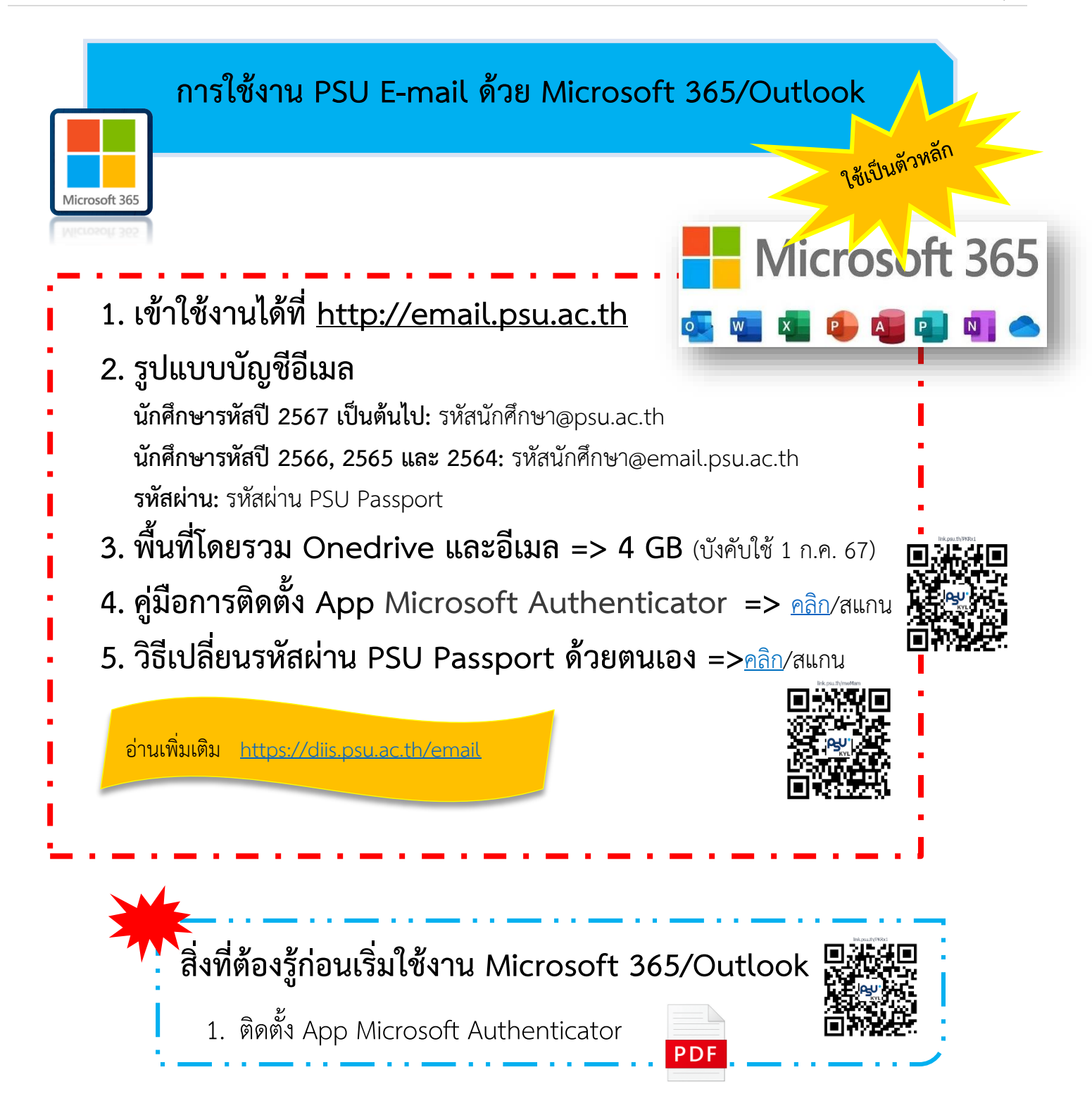

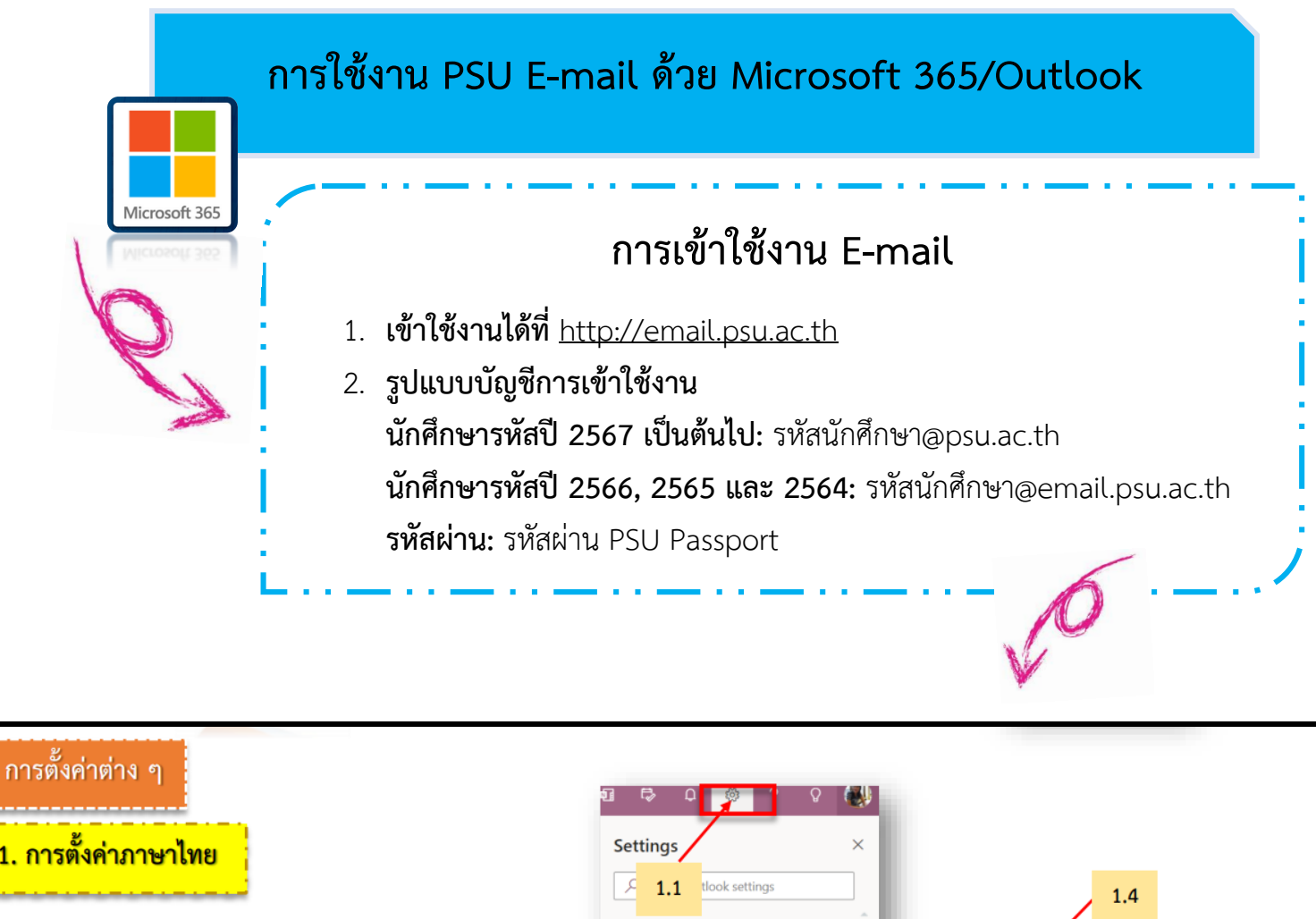

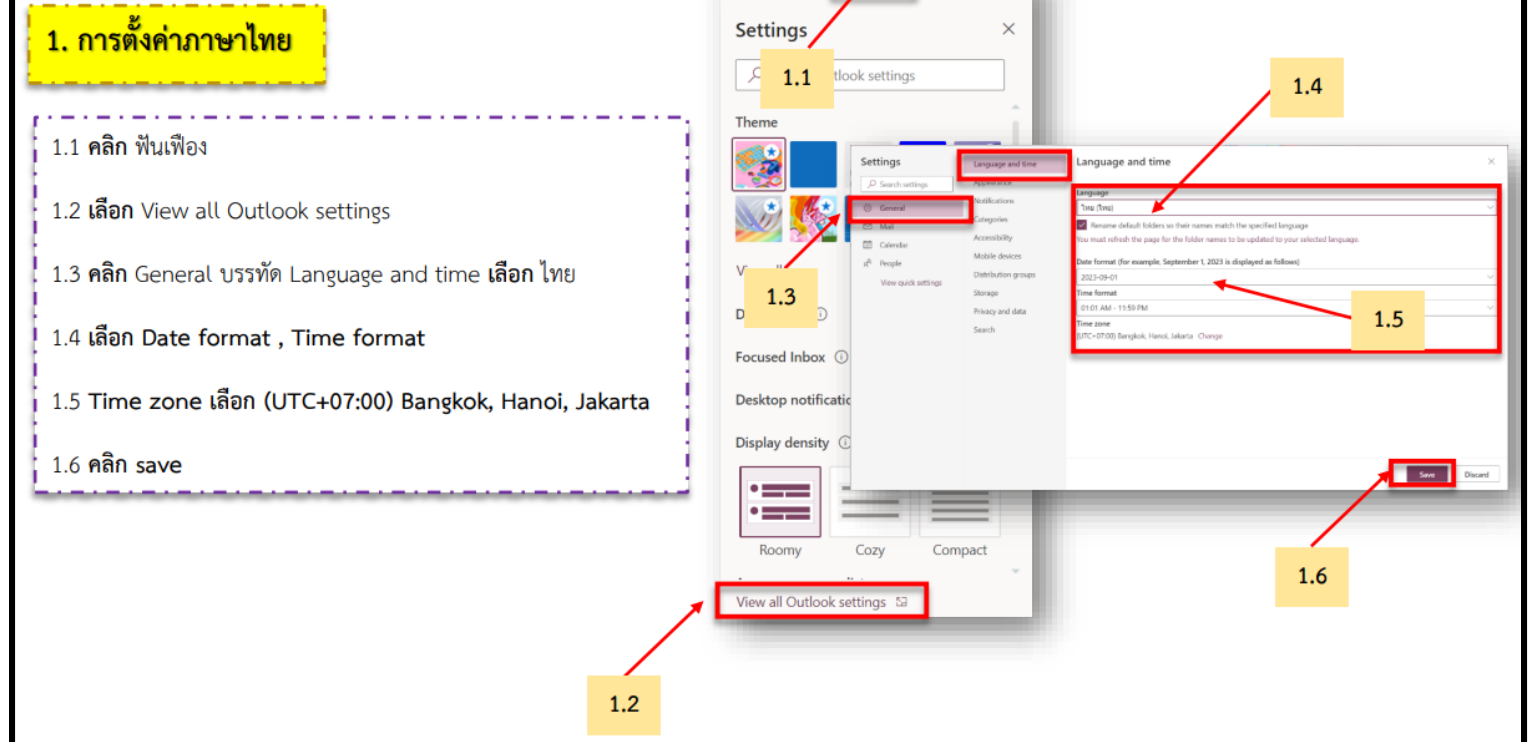

งานระบบเครือข่ายและสื่อสาร cc.pattani@psu.ac.th โทร. 1307/5599

ศูนย์เทคโนโลยีดิจิทัล วิทยาเขตปัตตานี dtcpn@psu.ac.th

#### การใช้งาน PSU E-mail ด้วย Microsoft 365/Outlook Microsoft 365 2. การตั้งค่าลายเซ็น หรือ Signature 2.1 **คลิก** ฟันเฟือง 2.2 **เลือก** ดูการตั้งค่า Outlook ทั้งหมด 2.1 2.3 คลิก จดหมาย คลิก เขียนและตอบกลับ เลือก ลายเซ็นเว็บ Outlook จากนั้น พิมพ์ข้อความ เพื่อสร้างลายเซ็นของตัวเอง 12 1 2.4 **คลิก** บันทึก การตั้งค่า 2.4 ค้แหาการตั้งค่า Outlook การตั้งค่า ละตอบกลับ D Auri เปลี่ยนเชื่อ คน 1<sup>8</sup> 10 ไม่ค นวดแก้ว เวคร 9 สุนปเทคโนโลยีดิจิทัล เว็ทยาลัยสงขลานครินทร์ วิทยาเขตปัดตานี เว็ทยาลัยสงขลานครินทร์ วิทยาเขตปัดตานี 2.3 edbeau ar t ---ประเทศ mil. 2.2 2.3

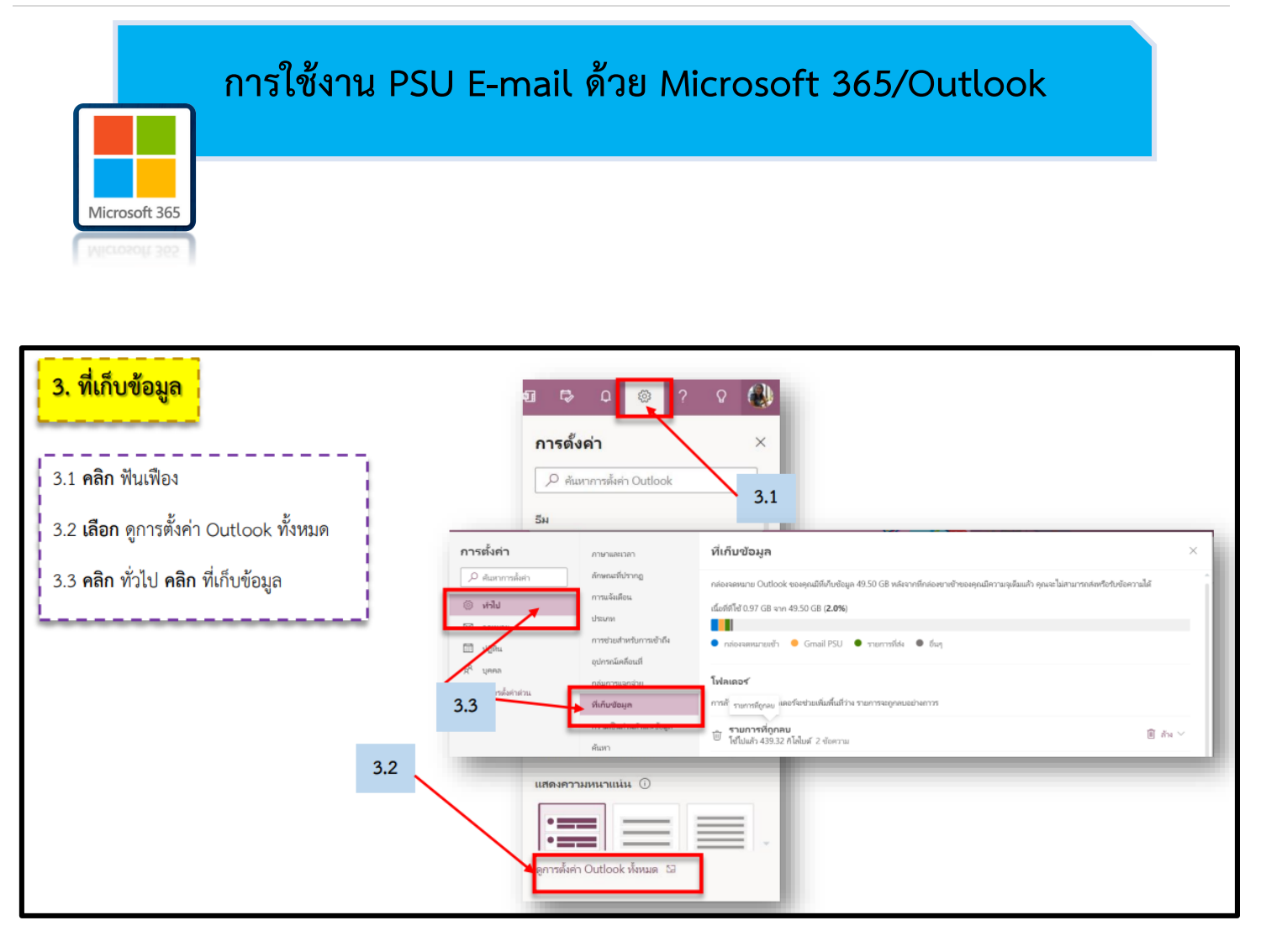

## การใช้งาน PSU E-mail ด้วย Google Workspace

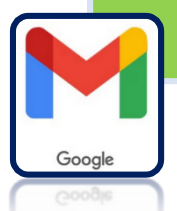

# Google Workspace

- 1. เข้าใช้งานได้ที่ <u>https://www.gmail.com</u> หรือ 📑
  - https://mail.google.com
- 2. รูปแบบบัญชีการเข้าใช้งาน
  - บัญชี PSU Passport หรือ รหัสนักศึกษา@psu.ac.th
- รหัสผ่าน: รหัสผ่าน PSU Google Mail
- พื้นที่โดยรวม Google Drive และอีเมล => 1 GB
- 4. รูปแบบการส่งอีเมล
  - ผู้รับ: บัญชี PSU Passport หรือ รหัสนักศึกษา@g.psu.ac.th
- 5. สร้างรหัสผ่าน/เปลี่ยนรหัสผ่าน Google ด้วยตนเอง => <u>คลิก</u>/สแกน

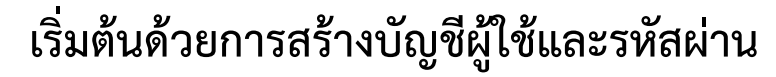

ขอ/เปลี่ยน/ลืม รหัสผ่าน Google

 เข้าไปที่เว็บไซต์ <u>https://passport.psu.ac.th</u> => ขอ/เปลี่ยนรหัส Google
 บัญขีผู้ใช้ คือ รหัสนักศึกษา
 รหัสผ่าน คือ รหัสผ่าน PSU Passport
 รหัสผ่าน Google คือ ตั้งรหัสผ่าน Google (ตามข้อกำหนดในการตั้งรหัสผ่าน)
 รหัสผ่าน Google (อีกครั้ง) คือ ยืนยันรหัสผ่าน Google อีกครั้ง

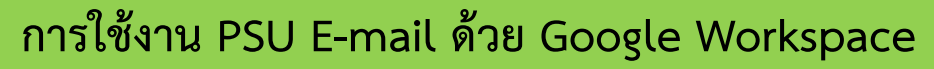

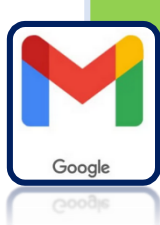

| บริการนักศึกษา                            |                                                       |                                                                                   |                                                                  |                                                          |         |
|-------------------------------------------|-------------------------------------------------------|-----------------------------------------------------------------------------------|------------------------------------------------------------------|----------------------------------------------------------|---------|
| 📀 PSU Passport นักศึกษา                   |                                                       |                                                                                   | າໂລດຳ                                                            | ะบดใบการตั้งระวัสผ่า                                     |         |
| 📀 ระบบสารสนเทศ                            | PSU 2                                                 |                                                                                   | 2011 H                                                           | 1001001110010000                                         | 14      |
| 💿 บริการ Mail Box                         | Passport                                              |                                                                                   |                                                                  | ข้อกำหนด                                                 | ตรวจสอบ |
| 🔊 ขอ/เปลี่ยนรหัส Google                   |                                                       |                                                                                   | <ol> <li>ประกอบด้วยด้</li> <li>(a-z, A-Z) อ</li> </ol>           | วอักษรภาษาอังกฤษ<br>ย่างน้อย 1 ตัว                       | 8       |
| มริการบุคลาคร                             | 🔪 เปลี่ยนธหัสผ่าน                                     |                                                                                   | 2. ประกอบด้วยตัว                                                 | มเลข <b>(0-9)</b> อย่างน้อย 1 ตัว                        | 8       |
| PSU Passport บุคลากร<br>ระบบสารสบบชมออากร | ยืนยันดัวดนด้วย PS<br>เพื่อสร้าง/เปลี่ยนระัสผ่าน Goor | SU Passport                                                                       | 3. ประกอบด้วยอัง<br>! # \$ % & (<br>= ? @ [] ^<br>อย่างน้อย 1 ตั | าขระพิเศษ<br>) * + , : ;<br>_ ` {   } ~                  | 8       |
| 🧿 บริการ Mail Box                         | บัญชีผู้ไข้ *                                         |                                                                                   | <ol> <li>รหัสผ่านไม่ประ<br/>ที่นอกเหนือจา</li> </ol>             | กอบด้วยตัวอักษร<br>กข้อ 1-3                              | 8       |
| 📀 ขอ/เปลี่ยนรหัส Google                   |                                                       |                                                                                   | 5. มีความยาวอย่า                                                 | งน้อย 8 ตัวอักษร                                         | 8       |
| 📀 แบบฟอร์มขอเปิดบัญชี                     | รหสผาน *                                              |                                                                                   | 6. รหัสผ่านใหม่ส                                                 | องครั้งต้องเหมือนกัน                                     | 8       |
| ผู้ไข้ขั่วคราว                            | รหัสผ่าน Google *                                     |                                                                                   | ล้ำเห                                                            |                                                          |         |
| ⊘ แบบฟอร์มขอใช้<br>ระบบยืนยันดัวตน        | รหัสผ่าน Google(อีกครั้ง) *                           |                                                                                   | <u>บยแน</u>                                                      |                                                          |         |
| ดรวจสอบสิทธิ์การใช้งาน                    | 🗌 แสดงร                                               | รหัสผ่าน                                                                          | <ol> <li>1. เมตรรเบินตาท</li> <li>2. ไม่ควรเป็นคำที่</li> </ol>  | ตรงกับข้อมูลส่วนตัว                                      |         |
| 📀 ตรวจสอบรายละเอียดบัญชี                  |                                                       |                                                                                   | 3. ไม่ควรใช้ชื่อที่ทำงานหรือด้วย่อ                               |                                                          |         |
|                                           | 🛷 เปลี่ยนรหัสผ่าน                                     |                                                                                   | ตัวอย่าง Password ที่ไม่ถูกต้อง                                  |                                                          |         |
|                                           | หลังจากกดปุ่ม เปลี่ยนรหัส<br>เพื่อให้ระบบเชื่ออารูปร  | หลังจากกดปุ่ม เปลี่ยนรหัสผ่าน กรุณารอสักครู่<br>เพื่อ?ะัธรรมหลังการประมวณกระวัฒนา | ตัวอย่าง                                                         | สาเหตุ                                                   |         |
|                                           | เพย เหวะกาม เห เวกวะท งิติพติมิตที่ต                  |                                                                                   | abc123                                                           | ไม่มีตัวอักษรพิเศษ และความ<br>น้อยกว่า 8 (ผิดข้อ 3,5)    | มยาว    |
|                                           |                                                       |                                                                                   | พาสเวิร์ด                                                        | ไม่อนุญาติให้ใช้ภาษาอื่นนอย<br>ภาษาอังกฤษ (ผิดข้อ 1-4)   | กจาก    |
|                                           |                                                       |                                                                                   | zxcabc1*€                                                        | ประกอบตัวอักษรพิเศษนอก<br>เหนือจากที่กำหนด<br>(ผิดข้อ 4) |         |
|                                           |                                                       |                                                                                   |                                                                  |                                                          |         |

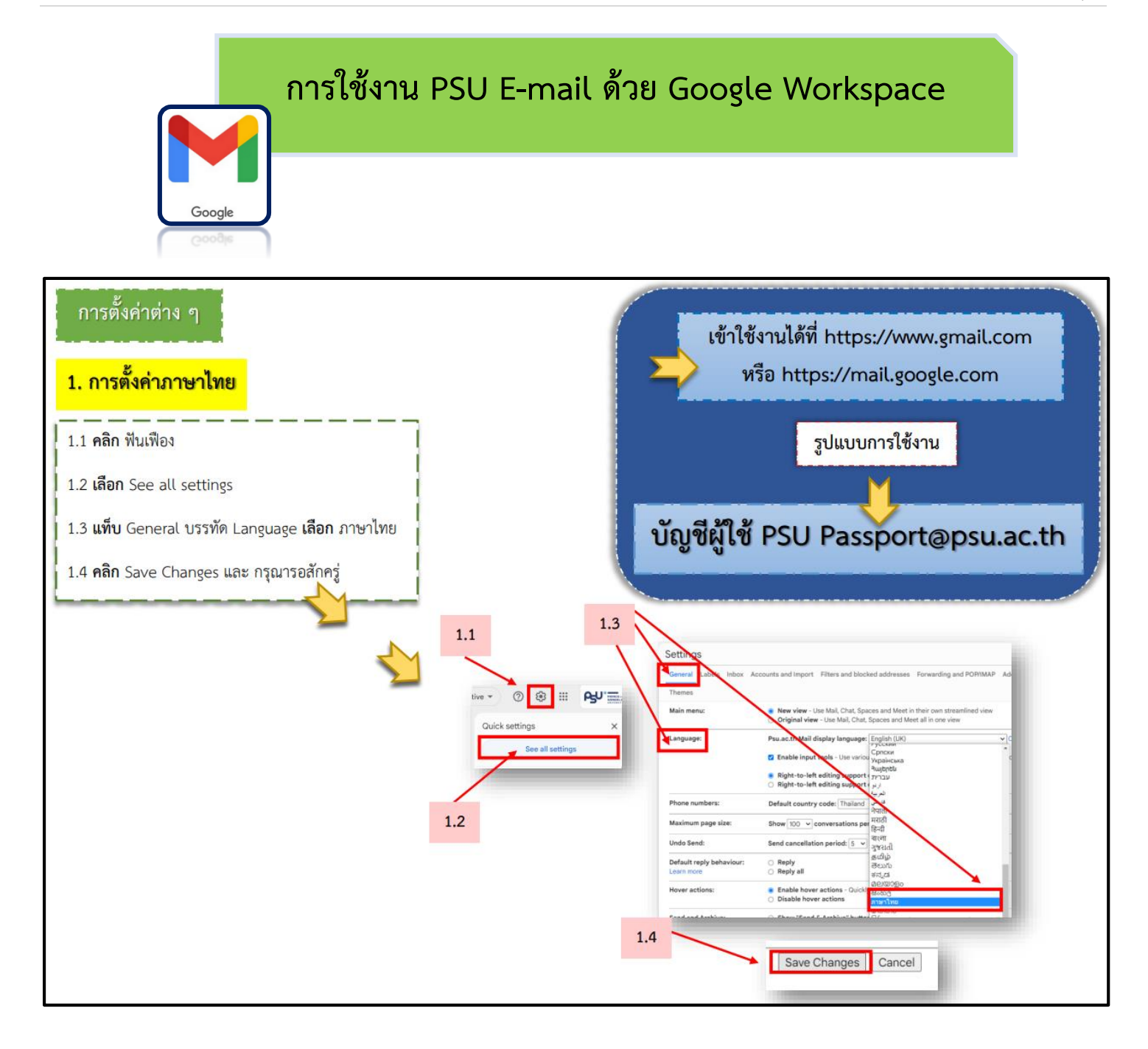

### การใช้งาน PSU E-mail ด้วย Google Workspace

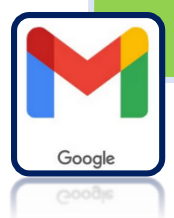

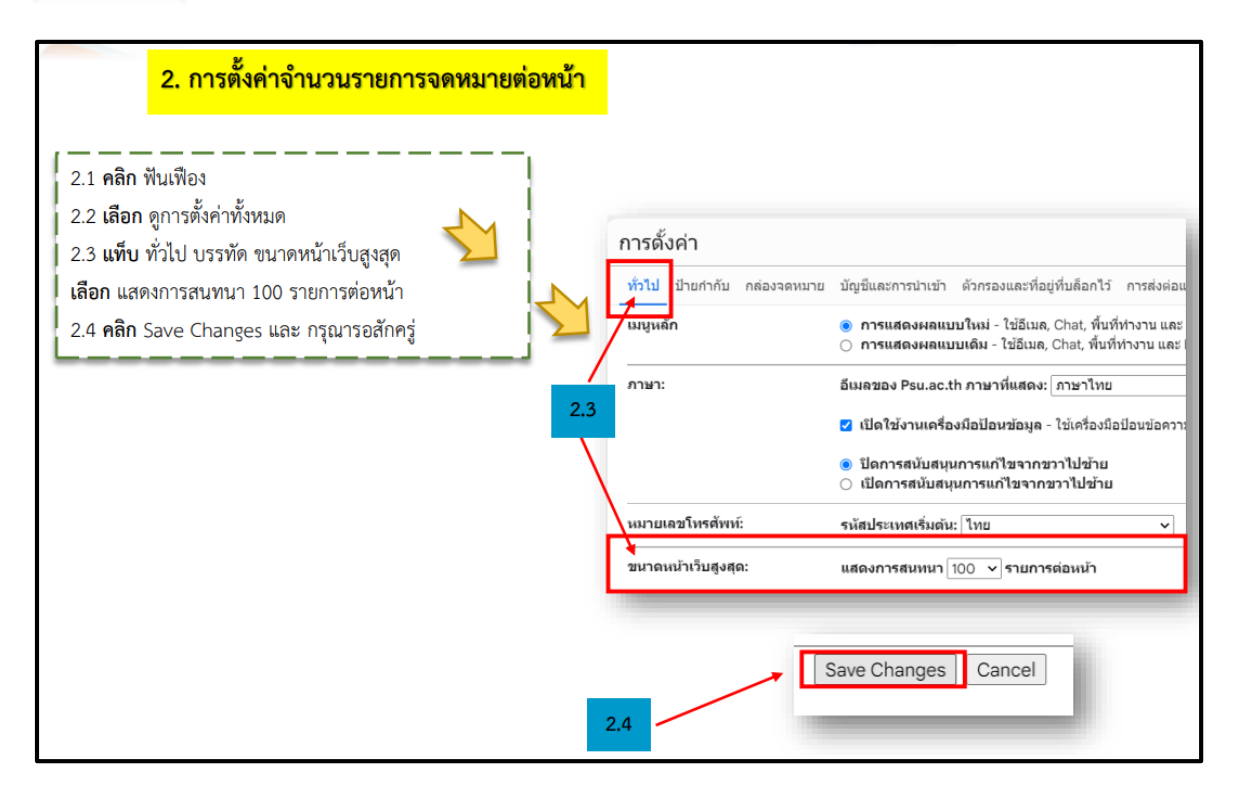

## การใช้งาน PSU E-mail ด้วย Google Workspace

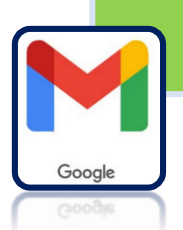

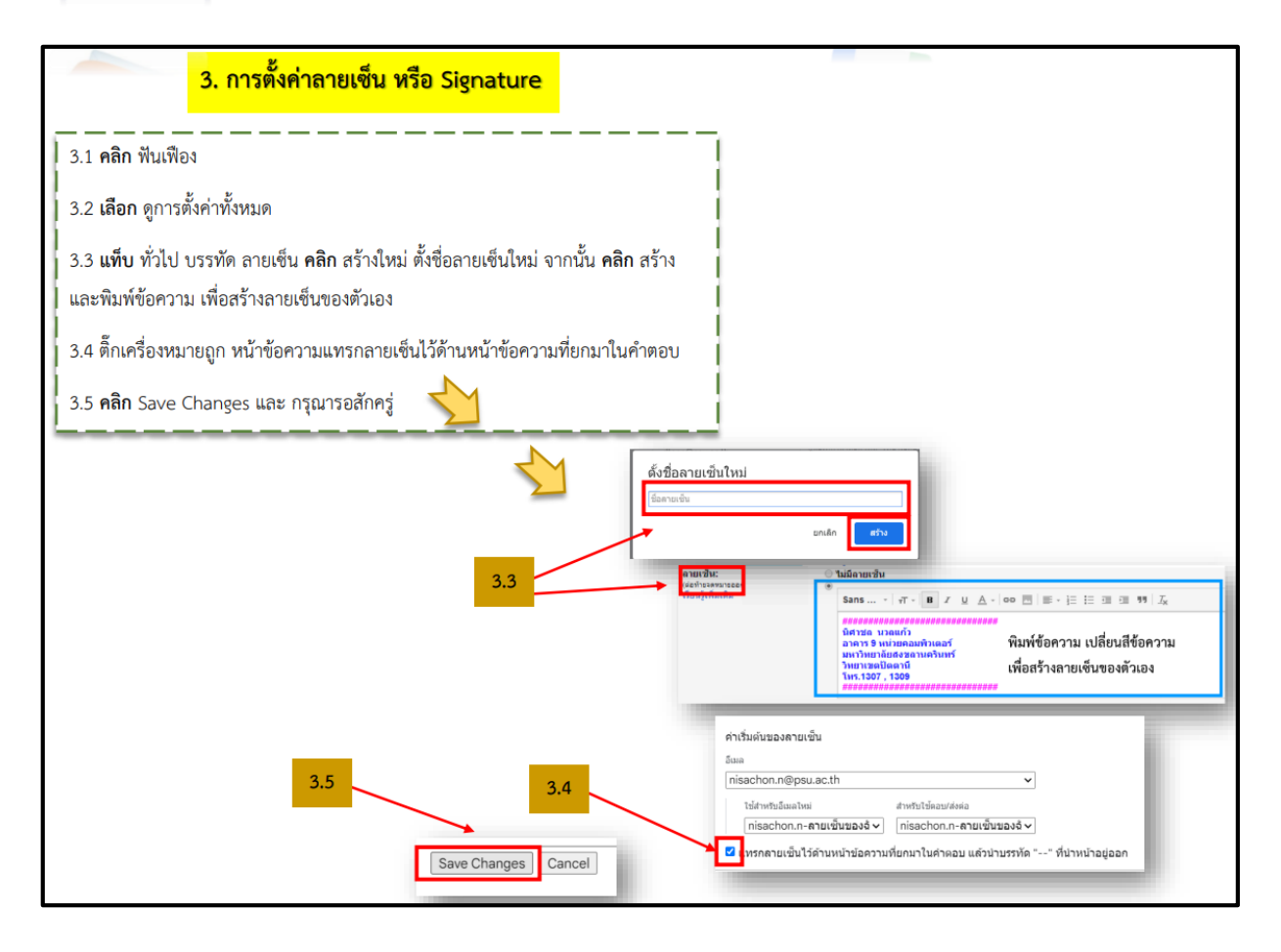